Sistema de Gestión de **Proyectos APOLO** 

X

#

X

X

**WEITHERHER** 

unab

### **Acceso al Sistema**

# **Paso 1**: Ingresar al portal a través del siguiente enlace: <u>https://apolo.unab.edu.co</u>

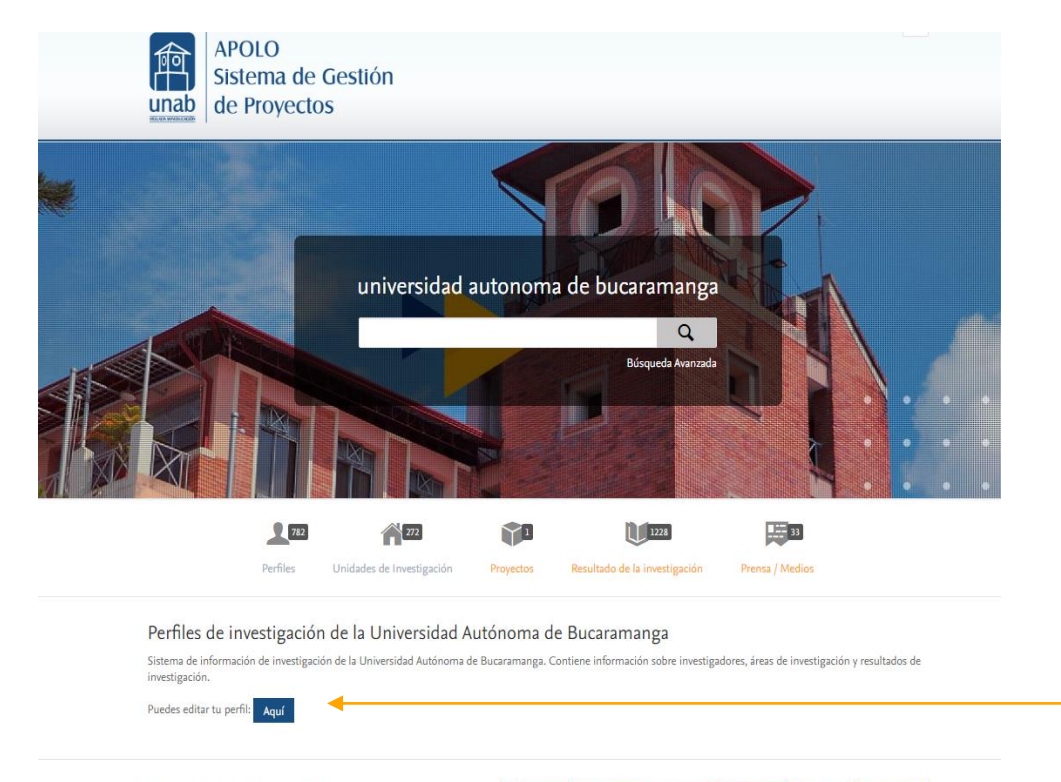

#### Objetivos de Desarrollo Sostenible de la ONU

En septiembre de 2015, 193 países acordaron adoptar un conjunto de objetivos globales para acabar con la pobreza, proteger el planeta y garantizar la prosperidad para todos. Haga clic en un objetivo a la derecha para explorar cómo nuestros investigadores y su trabajo están contribuyendo a lograrlo.

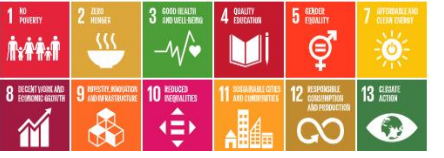

Perfiles de investigación

Sistema de información de investigació

Aquí

investigación. Puedes editar tu perfil: **Paso 2**: Al dar clic se direcciona de forma automática al Login, donde se accede por medio del correo electrónico de la UNAB

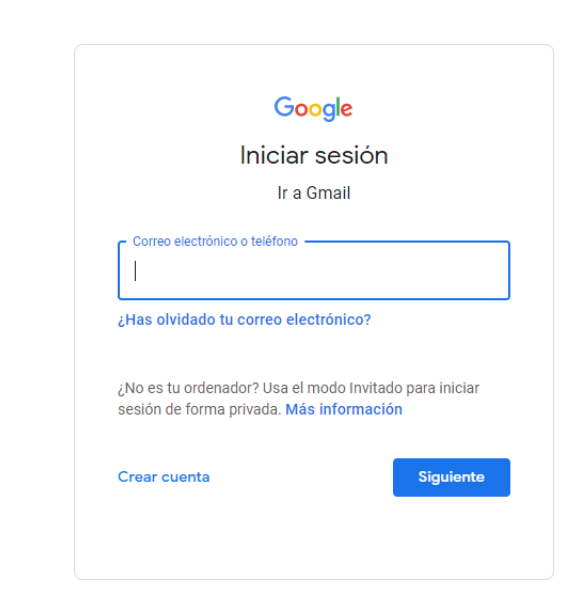

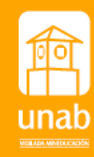

X

X

X

El sistema de gestión de proyectos "APOLO" permite hacer seguimiento a los proyectos de investigación. Mediante la Gestión de Hitos usted podrá cargar los informes de avance y/o finales.

**Paso 1**: En el menú superior del sistema se localiza un botón denominado Gestión de dotaciones De clic.

En la pestaña **Información General** podrá visualizar en la parte central de la pagina sus hitos, proyectos, oportunidades de financiación.

vencimiento, tipo de

informe

Paso 2: Ubique la sección denominada Hitos en la parte central de la pagina o en el panel izquierdo identificado con un ícono de Bandera.

| 1         | Hitos                |    |
|-----------|----------------------|----|
| 2         | Editable             | 70 |
| $\approx$ | Hitos atrasados      |    |
|           | Próximos hitos       | 65 |
|           | Hitos indeterminados |    |
|           | Hitos completados    |    |
|           | mis hitos            |    |
|           |                      |    |

| Pure     | universidad autonoma de bucaramanga                                                                                                    | Accesibilidad 🗸 💄 usuario@unab.edu.co 🗸                                                                                                    |
|----------|----------------------------------------------------------------------------------------------------|----------------------------------------------------------------------------------------------------|
| Personal | Cestión de dotaciones 🔹                                                                                                    |                                                                                                    |
| -1       | Oportunidades de financiación                                                                                                    | Proyectos Estado Activo 💌                                                                                                    |
| 6<br>0   | Creado/Importado por mí 💿   Comparte conmigo 💿   Compartido con mi organización 💿                                                                                                    | <ul> <li>Plataforma 3D para la simulación de espacios prácticos en la educación.</li> <li>Proyecto: Desarrollo Tecnológico</li> </ul>                                                                                  |
| 5°2      | mis hitos   Todos los hitos 📪                                                                                                    | Revisiones éticas Solicitudes Dotaciones (1) Hitos (1) Resultados                                                                                                    |
| -        | PRÓXIMO                                                                                                    | Realidad virtual mixta como estrategia para el desarrollo de competencias comunicativas de malas<br>noticias en estudiantes de especialidades médicas clínico-quirúrgicas de la universidad autónoma<br>de bucaramanga |
| 22       | En 25 días 30/07/22 Académico<br>Informe de Avance<br>CIBELESα: bioeconomía circular para liderar una estrategia mejorada para la acuicultura sostenible                                        | Proyecto : Investigación > Investigación Básica<br>Revisiones éticas Aplicaciones Premios (1) Hitos Resultados                                                                                                    |
|          | En 25 días 30/07/22 Académico<br>Informe de Avance<br>Los contratos de crédito en Colombia frente al régimen del consumidor financiero en la etapa precontractual: El caso del contrato de mutu |                                                                                                    |
|          | En 25 días 30/07/22 Académico<br>Informe final<br>Índice del comportamiento de los Objetivos de Desarrollo Sostenible de Santander<br>66 más                                                    |                                                                                                    |
|          | TERMINADO                                                                                                    | Hitos<br>Mis hitos: se clasifican en                                                                                                    |
|          | hace 4 días 07/01/22 Académico<br>Informe de Avance<br>Plataforma 3D para la simulación de espacios prácticos en la educación.                                                                  | próximos a vencer y<br>terminados, allí podrá<br>visualizar fecha de                                                                                                    |

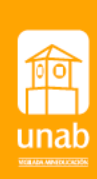

**Paso 3**: Identifique el proyecto al cual se le cargara el informe y de clic, se habilitara un nueva ventana

| Hito              | Tipo                     | Fecha límite | Dotación                                                                                                    |
|-------------------|--------------------------|--------------|----------------------------------------------------------------------------------------------------|
| Informe de Avance | De carácter<br>académico | 30/07/22     | CIBELESa: circular bio-economy to lead an enhanced strategy for sustainable aquaculture                                                                                                    |
| Informe de Avance | De carácter<br>académico | 30/07/22     | Los contratos de crédito en Colombia frente al<br>régimen del consumidor financiero en la etapa<br>precontractual: El caso del contrato de mutuo<br>como instrumento para el manejo del crédito. |
| Informe de Avance | De carácter<br>académico | 30/07/22     | Mecanismo tipo efector final para rehabilitación<br>de movilidad                                                                                                    |

**Paso 4**: Remítase al botón **Añadir documentos** le permitirá abrir una ventana para anexar su informe, una vez cargado el archivo marque el tipo de visibilidad y de clic en **crear** 

| Añadir documento                                     |               |
|------------------------------------------------------|---------------|
| Arrastrar el archivo o <b>buscar</b> en su computado | ora.          |
| Nombre                                               | /             |
| Asociación de hitos<br>Informe Final                 |               |
| Visibilidad<br>Público – Sin restricción 💌           |               |
| Ca                                                   | incelar Crear |

**Visibilidad**: Marque Público- sin restricción si la información allí contenida es de divulgación

| Editar hito                                    |   |
|------------------------------------------------|---|
| Nombre *                                       |   |
| Descripción                                    |   |
| Tipo de hito <b>*</b><br>De carácter académico |   |
| Cargo de responsable<br>Investigador principal |   |
| Fecha límite<br>07/30/2022                     |   |
| Usuarios responsables                          |   |
| 6                                              | 5 |
|                                                | < |
| Usuario                                        |   |
| usuarius responsables seleccionados            |   |
| Enviar recordatorios de correo electrónico     |   |
| Recordatorios de correo electrónico            |   |
| Estado y archivos adjuntos                     |   |
| Estado<br>Completo                             |   |
| Archivo(s) adjunto(s)<br>Añadir documento      |   |
|                                                |   |

Paso 5: marque el check en Estado - Completo y finalmente de Clic en Actualizar

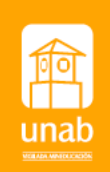

| 2 0                                                          | Concesion: Investigacion Científica > Investigacion Aplicada                                                                                                    |
|--------------------------------------------------------------|----------------------------------------------------------------------------------------------------|
| EDITAR 🖨 🚔<br>Metadatos<br>Traducción                        | Tipos y estado 🕐<br>Tipo de concesión<br>Investigación Aplicada                                                                                                    |
| INFORMACIÓN GENERAL<br>Relaciones<br>Huellas                 | Naturaleza del tipo de actividad<br>Estado<br>No se ha establecido el estado                                                                                                    |
| Mostrar<br>HISTORIAL Y COMENTARIOS<br>Historia y comentarios | Identificación 🕢                                                                                                    |
|                                                              | Titulares de concesión 🕡<br>Titulares de concesiones relacionados *<br>Investigador principal<br>Persona interna<br>Unidad organizativa: Grupo de Investigación<br>Unidad organizativa: Programa |
| Cuardado por última vez: 1/                                  | Estado: Validada 🗣 Guardar                                                                                                    |

Una vez ha sido guardado, el hito pasara a estado Completado, podrá consultarlo en la pestaña **Información General** o desde la sección de Proyectos

|                               | Hitos 🚌                                                                                      |
|-------------------------------|----------------------------------------------------------------------------------------------|
|                               | COMPLETADO                                                                                   |
|                               | Hace 4 días 1/07/22 De carácter académico<br>Informe de Avance                               |
| royectos                      |                                                                                              |
| Plataforma 3<br>Proyecto: Des | D para la simulación de espacios prácticos en la educación.<br>arrollo Tecnológico           |
| Revisiones étic               | as Solicitudes Dotaciones (1) Hitos (1) Resultados                                           |
| COMPLETAD                     | 0                                                                                            |
| Hace 4 días<br>1/07/22        | Informe de Avance<br>Plataforma 3D para la simulación de espacios prácticos en la educación. |

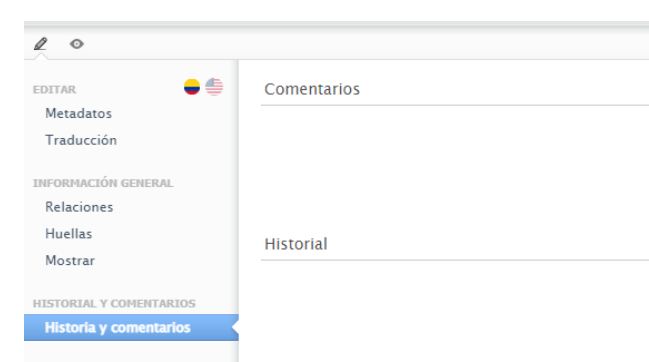

En la sección de **Historia y comentarios** encontrara las observaciones realizadas por los avalistas del informe

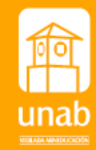